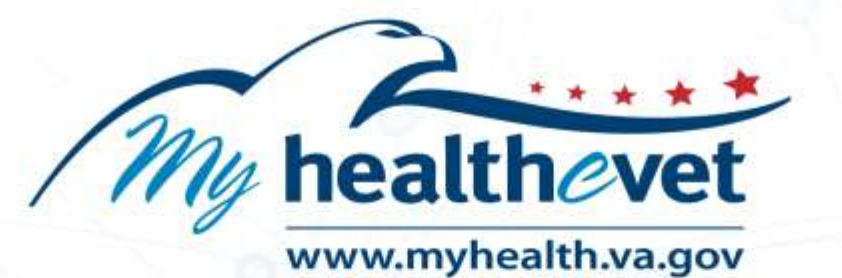

| 00 |  |
|----|--|
|    |  |

# My HealtheVet VA Blue Button Report User Guide

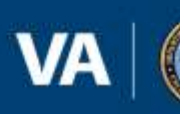

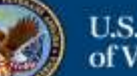

# Table of Contents

| VA Blue Button — Feature Overview                          | 3  |
|------------------------------------------------------------|----|
|                                                            |    |
| GETTING STARTED WITH VA BLUE BUTTON                        |    |
| Step 1 – Sign in to My HealtheVet                          | 5  |
| Step 2 – Access VA Blue Button Reports                     | 6  |
| Step 3 – Create Your VA Blue Button Report                 | 7  |
| Step 4 – Customize Your Report (Basic Account)             | 8  |
| Step 4 – Customize Your Report (Premium Account)           | 10 |
| Step 5 – View the Results of Your Customized Report        |    |
| Step 6 – Download Your Health Information to a File        |    |
| Step 7 – View/Print Your Health Information                | 14 |
| Where to Find Help                                         |    |
| Frequently Asked Questions, Help and Contact My HealtheVet |    |

## My HealtheVet VA Blue Button Reports – Feature Overview

With My HealtheVet VA Blue Button lets you view, print, download, and save your available VA health information. VA Blue Button is secure. It is available anywhere with Internet.

You access specific VA Blue Button features based on your My HealtheVet account type.

Both <u>Basic</u> and <u>Premium</u> account users can access the VA Blue Button feature. To view information from your VA health record or Department of Defense (DoD), you need to have a **Premium** HealtheVet account.

VA laboratory results are available to you 36 hours after the laboratory analysis is finalized. Your VA provider may need additional time to review the results after they are avalale.

**NOTE:** You can get your COVID-19 test results right away after they are finalized. When you look at your test results, please keep in mind that not all test results outside the reference range are clinically important. You might know the results of a test before your doctor does. Your doctor will look over the results of your tests and may call you with more information. If you have questions, please call your provider or team or send them a message.

You can download your My HealtheVet data to a computer or a mobile device.

You can get your VA Blue Button information in two file formats. You can download it in a format that is easy to read and print (.pdf file) or a simple text format (.txt file).

If you print or download anything from the website (like lab results), you will need to take responsibility for protecting that information. <u>Get tips for protecting your personal health information</u>.

## **Download Your Selected Data**

Information from the VA Electronic Health Record (EHR) is labeled as VA.

**NOTE:** Some information that comes from your VA health record may not be presented right away in My HealtheVet or your VA Health Summary. This is because your information may first need to be reviewed by a member of your VA health care team. The information below gives you the length of time until your VA information is available for display in your VA Blue Button report.

A <u>Basic</u> account includes the following types of health information (Table 1):

| Table 1: Basic                               |               |
|----------------------------------------------|---------------|
| Health Information                           | Data Source   |
| Activity Journal                             | Self-Reported |
| Allergies                                    | Self-Reported |
| Demographics                                 | Self-Reported |
| Family Health History                        | Self-Reported |
| Food Journal                                 | Self-Reported |
| Health Care Providers                        | Self-Reported |
| Health Insurance                             | Self-Reported |
| Immunizations                                | Self-Reported |
| Labs and Tests                               | Self-Reported |
| Medical Events                               | Self-Reported |
| Medications and Supplements                  | Self-Reported |
| Military Health History                      | Self-Reported |
| My Goals (Current Goals and Completed Goals) | Self-Reported |
| Treatment Facilities                         | Self-Reported |
| Vitals and Readings                          | Self-Reported |

If you have a <u>Premium</u> account, it includes all the features of a <u>Basic</u> account in addition to the following information (Table ):

| Health Information                                                                                                    | Data<br>Source |
|----------------------------------------------------------------------------------------------------|----------------|
| VA Admissions and Discharges Summaries – (Discharge summaries are<br>available 36 hours after they are completed). The included discharge<br>summaries are from the last 18 months and include a maximum of the 2<br>most recent notes. The data comes from all VA treatment facilities.                                                              | VA EHR         |
| VA Appointments (future) – This section includes up to a maximum of 20 appointments scheduled over the next 6 months. Some types of appointments may not be included. Contact the VA health care team if there are questions.                                                                                                    | VA EHR         |
| VA Appointments (past) – Limited to past 2 years.                                                                                                    | VA EHR         |
| VA Demographics – Includes Name, Date of Birth (DOB), Gender, Address,<br>Marital Status, Religious Affiliation, Race, Ethnicity, Language(s), and<br>Preferred Language.                                                                                                    | VA EHR         |
| VA Electrocardiogram (EKG) - VA Electrocardiogram (EKG) dates are no longer updated. You may continue to view your historical EKG dates.                                                                                                    | VA EHR         |
| VA Immunizations – This section includes immunizations on record with VA for the patient. The data comes from all VA treatment facilities. A reaction to an immunization may also be reported in the Allergy section.                                                                                                    | VA EHR         |
| VA Allergies and Adverse Reactons – This section includes allergies on<br>record with VA for the patient. The data comes from all VA treatment<br>facilities. It does not list allergies that were removed or entered in error.<br>Some allergies may also be reported in the Immunization section.                                                   | VA EHR         |
| VA Medications History – This section includes: 1) prescriptions processed<br>by a VA pharmacy in the last 15 months, and 2) all medications recorded in<br>the VA medical record as "non-VA medications." If you select this, your VA<br>Blue Button automatically also includes VA Allergies and Adverse Reactions,<br>and Self-Reported Allergies. |                |

Table 2: Premium Account Information

4

| VA Laboratory Results – The included Chemistry/Hematology results are<br>from the last 24 months, are available 36 hours after verification, and<br>include a maximum of the 10 most recent sets of tests. The data comes<br>from all VA treatment facilities. COVID-19 results are available immediately. | VA EHR |
|----------------------------------------------------------------------------------------------------|--------|
| VA Pathology Reports –The included Pathology reports are available 36 hours after completion, and include a maximum of the 5 most recent reports. The data comes from all VA treatment facilities.                                                                                                    | VA EHR |
| VA Radiology Reports – VA Radiology reports are available 36 hours after<br>they have been completed. Some studies done at a non-VA facility may not<br>be available or they may not necessarily include an interpretation.                                                                                | VA EHR |
| VA Problem List – Your VA Problem List contains active health problems your VA providers are helping you to manage. This information is available 36 hours after it has been entered. It may not contain active problems managed by non-VA health care providers.                                          | VA EHR |
| VA Notes written from January 1, 2013 forward are available 36 hours after<br>they have been completed and signed by all required members of your VA<br>health care team.                                                                                                    | VA EHR |
| VA Vitals and Readings – Include vital signs and certain health measures (or readings).                                                                                                    |        |
| VA Wellness Reminders – VA Wellness Reminders are no longer updated.<br>Historical wellness reminders may be displayed by downloading your Blue<br>Button report.                                                                                                    | VA EHR |

# **Getting Started with VA Blue Button**

## Step 1 – Sign in to My HealtheVet

1) Select the **Sign in** button, or the **Register** button to create a Premium account.

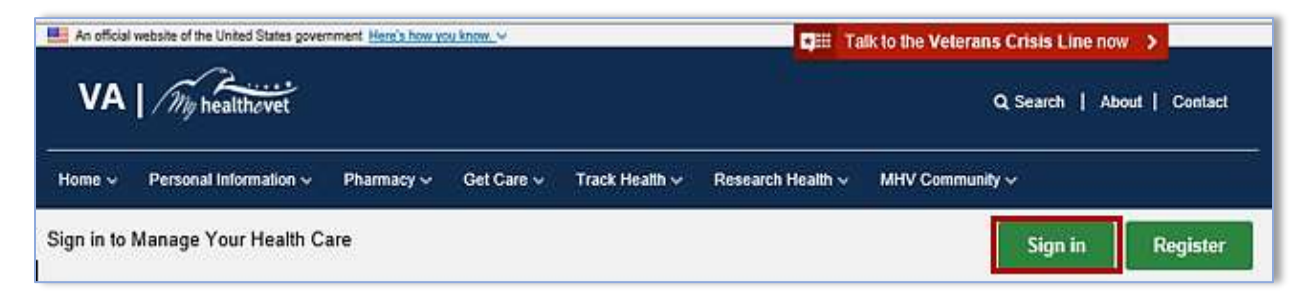

2) Sign in to your My HealtheVet account using a VA-accepted sign in partner such as Login.gov.

## Step 2 – Access VA Blue Button Reports

After you sign in, there are three ways you can access the VA Blue Button:

- 1) Select **Download My Data** from the **Personal Information** tab, or
- 2) Select Blue Button Medical Reports from the dashboard, or
- 3) Select **Health Records** from the dashboard.

| me 🗸               | Personal Information                                                                                 | Pharmacy ~                                                                                                    | Get Care 🛩                                | Track Health                                        | n ∽ Research Health ∽                           | MHV Communit      | y Secure Hessaging V                         |        |
|--------------------|----------------------------------------------------------------------------------------------------|----------------------------------------------------------------------------------------------------|-------------------------------------------|-----------------------------------------------------|-------------------------------------------------|-------------------|----------------------------------------------|--------|
|                    | Personal Information<br>My Profile                                                                   | F                                                                                                    |                                           |                                                     |                                                 |                   | (*                                           | Log Ou |
| D Ne<br>Yoi<br>Vis | Download My Data<br>Change Password<br>In Case of Emergency<br>My Account<br>Health Information Card | ieVet Tra<br>of it may b<br><u>entportal.</u>                                                                                                    | nsitioning<br>e managed o<br>myhealth.va, | to <b>My VA He</b><br>n My VA Health<br><u>soví</u> | e <b>alth</b><br>h. <u>Learn more</u> about the | steps you may nee | ad to complete.                              |        |
| Ph<br>Refill V.    | My Links<br>Pay or Receive Funds                                                                     | Maria Aria Maria Maria Maria Maria Maria Maria Maria Maria Maria Maria Maria Maria Maria Maria Maria Maria Mari<br>Maria Maria Maria Maria Maria Maria Maria Maria Maria Maria Maria Maria Maria Maria Maria Maria Maria Maria Mari | pointmer<br>v VA Appoint                  | n <u>ts</u><br>ments                                | Messages                                        | 8                 | Health Records<br>Blue Button Medical Report | orts   |
| frack De           | elivery                                                                                              | Schedu                                                                                                    | le a VA Appo                              | intment                                             | Compose Messag                                  | c                 | Labs and Tests                               |        |
| ledicat            | ions Lists                                                                                           | VA Facil                                                                                                    | ity Locator                               |                                                     | Manage Folders                                  |                   | Electronic Sharing Option                    | 05     |
| lesour             | rces                                                                                                 |                                                                                                    |                                           |                                                     |                                                 |                   |                                              |        |
| ම <u>Bene</u>      | fits                                                                                                 |                                                                                                    | Vete                                      | rans Health                                         | Library                                         | m Comm            | unity                                        |        |
|                    | at the life                                                                                          |                                                                                                    | X Heal                                    | thy Living                                          |                                                 | R Whole           | Health                                       |        |

- 4) When the **Health Records** tab on the dashboard is selected, the system takes you to the **Select Type of Report** page.
- 5) Select VA Blue Button Report.

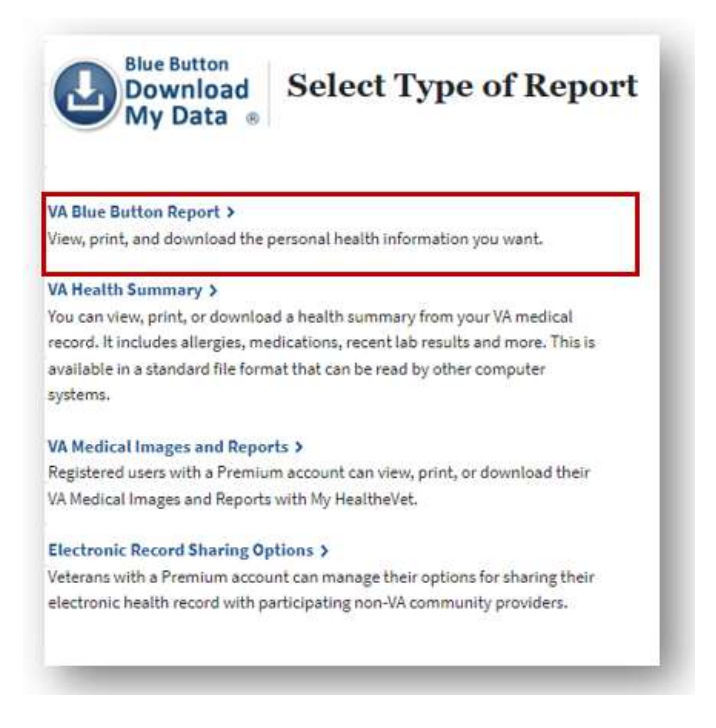

## Step 3 – Create Your VA Blue Button Report

The VA Blue Button **Download My Selected Data** page lets you choose what type of information you want to include in your report. There are two ways you can customize your report on the Download My Selected Data page. This can be done by selecting the **Date Range** and **Types of Information** you would like to view.

Back to Top

7

## VA Blue Button Report User Guide

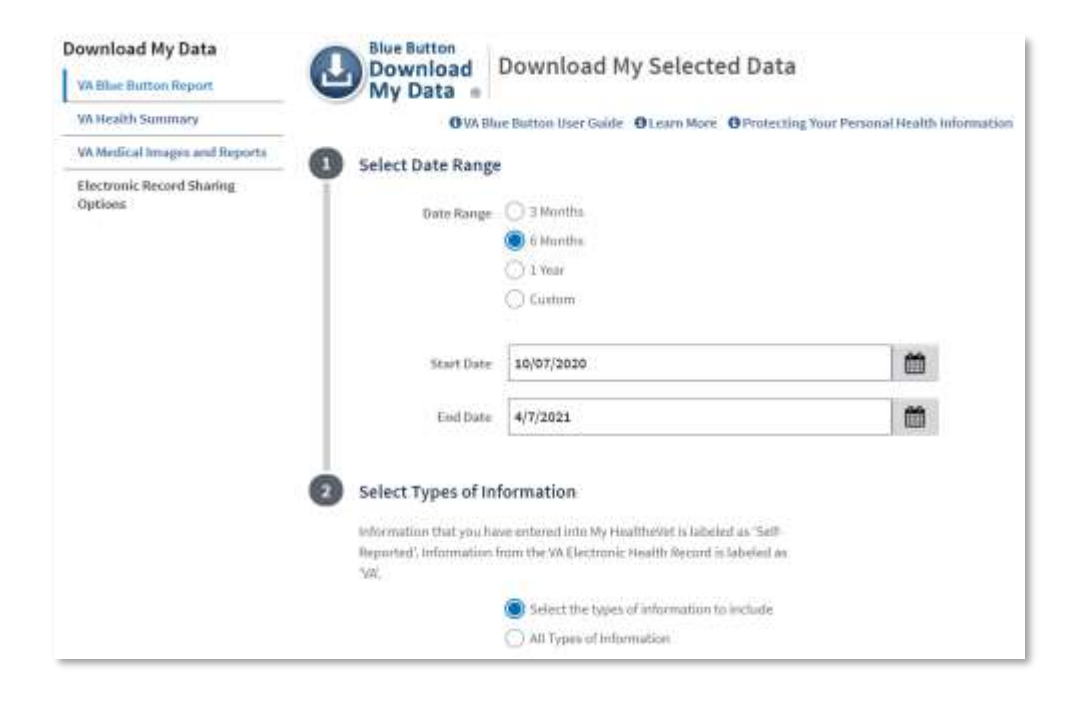

Customizing your data is based on your account type and the type of information available.

## Step 4 – Customize Your Report (Basic Account)

The My HealtheVet Basic account provides the following types of information. You can choose the kind of self-reported information to include in the Blue Button Report.

Back to Top

8

| 2 |  |
|---|--|
|   |  |

#### Select Types of Information

| Select Types of III                                            | ormation                                                                                                    |
|----------------------------------------------------------------|----------------------------------------------------------------------------------------------------|
| Information that you ha<br>Reported'. Information f<br>'VA'.   | ve entered into My HealtheVet is labeled as 'Self-<br>rom the VA Electronic Health Record is labeled as                                                                                             |
|                                                                | <ul> <li>Select the types of information to include</li> <li>All Types of Information</li> </ul>                                                                                                    |
| Medications<br>(automatically includes<br>Allergy information) | VA Medication History  Medications and Supplements, Self-Reported  All of the above                                                                                                    |
| Labs and Tests                                                 | Labs and Tests, Self-Reported                                                                                                    |
| Allergies                                                      | <ul> <li>VA Allergies</li> <li>Allergies, Self-Reported</li> <li>All of the above</li> </ul>                                                                                                    |
| Immunizations                                                  | Immunizations, Self-Reported                                                                                                    |
| Vitals and Readings                                            | □ Vitals and Readings, Self-Reported                                                                                                    |
| Self-Reported Health<br>History                                | Medical Events, Self-Reported Family Health History, Self-Reported Military Health History, Self-Reported Treatment Facilities, Self-Reported Health Care Providers, Self-Reported All of the above |
| Food and Activity<br>Journals                                  | <ul> <li>Activity Journal, Self-Reported</li> <li>Food Journal, Self-Reported</li> <li>All of the above</li> </ul>                                                                                  |
| Goals                                                          | My Goals: Current Goals, Self-Reported My Goals: Completed Goals, Self-Reported All of the above                                                                                                    |
| Demographics and<br>Health Insurance                           | Demographics, Self-Reported     Health Insurance, Self-Reported                                                                                                    |

All of the above

## **Step 4 – Customize Your Report (Premium Account):**

My HealtheVet Premium Account provides the following Types of Information. You can choose the self-reported information or information from your medical records to include in your Blue Button Report.

| 2 Select Type                               | es of Information                                                                                                    |
|---------------------------------------------|----------------------------------------------------------------------------------------------------|
| Information the<br>Reported'. Info<br>'VA'. | at you have entered into My HealtheVet is labeled as 'Self-<br>rmation from the VA Electronic Health Record is labeled as                 |
|                                             | Select the types of information to include                                                                                                |
|                                             | C All Types of Information                                                                                                    |
| Appointments                                | Future VA Appointments<br>(may include Telephone, Video, In-Person Appointments)                                                          |
|                                             | Past VA Appointments (limited to past 2 years)                                                                                            |
|                                             | All of the above                                                                                                    |
| Medications                                 | VA Medication History                                                                                                    |
| automatically includes                      | Medications and Supplements, Self-Reported                                                                                                |
| Allergy information)                        | All of the above                                                                                                    |
| Labs and Tests                              | VA Laboratory Results<br>(available 36 hours after verification; COVID-19 results available<br>immediately after receipt by VA)           |
|                                             | VA Pathology Reports                                                                                                    |
|                                             | (available 36 hours after completion)                                                                                                    |
|                                             | VA Radiology Reports                                                                                                    |
|                                             | VA Electrocardiogram (EKG) Historical Dates<br>(EKG dates are no ionger updates). You may continue to view<br>your historical EKG dates.) |
|                                             | Labs and Tests, Self-Reported                                                                                                    |
|                                             | All of the above                                                                                                    |

# VA Blue Button Report User Guide

| VA Electronic Health<br>Record History and<br>Wellness Reminders | <ul> <li>VA Problem List         <ul> <li>(available 36 hours after entry)</li> <li>VA Admissions and Discharges             <ul></ul></li></ul></li></ul>                                                                |
|------------------------------------------------------------------|----------------------------------------------------------------------------------------------------|
| Allergies                                                        | <ul> <li>VA Allergies</li> <li>Allergies, Self-Reported</li> <li>All of the above</li> </ul>                                                                                                    |
| Immunizations                                                    | <ul> <li>VA Immunizations</li> <li>Immunizations, Self-Reported</li> <li>All of the above</li> </ul>                                                                                                    |
| Vitals and Readings                                              | <ul> <li>VA Vitals and Readings</li> <li>Vitals and Readings, Self-Reported</li> <li>All of the above</li> </ul>                                                                                                    |
| Self-Reported Health<br>History                                  | Medical Events, Self-Reported Family Health History, Self-Reported Military Health History, Self-Reported Treatment Facilities, Self-Reported Health Care Providers, Self-Reported All of the above                       |
| Food and Activity<br>Journals                                    | <ul> <li>Activity Journal, Self-Reported</li> <li>Food Journal, Self-Reported</li> <li>All of the above</li> </ul>                                                                                                    |
| Goals                                                            | My Goals: Current Goals, Self-Reported My Goals: Completed Goals, Self-Reported All of the above                                                                                                    |
| Demographics and<br>Health Insurance                             | <ul> <li>VA Demographics<br/>(Demographic information from VA Treating Facilities in the last 3 years)</li> <li>Demographics, Self-Reported</li> <li>Health Insurance, Self-Reported</li> <li>All of the above</li> </ul> |
| Department of<br>Defense Information                             | Department of Defense Military Service Information                                                                                                    |

1) After your choices are made, select **Submit**.

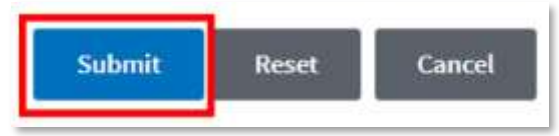

Back to Top

My HealtheVet Help Desk 1-877-327-0022 (TTY 800-877-8339) Monday-Friday, from 7:00 am-7:00 pm (Central Time)

## Step 5 – View the Results of Your Customized Report

When you select the **Submit** button it brings you to the **My Download Results** page. This page gives you a table displaying the results of your download request:

|                                                                                                    |                                                                                                    |                                          | U VA E                                            | Blue Button User Guide                            |
|----------------------------------------------------------------------------------------------------|----------------------------------------------------------------------------------------------------|------------------------------------------|---------------------------------------------------|---------------------------------------------------|
| ▲ Your rep                                                                                             | oort is ready below.                                                                                                    |                                          |                                                   |                                                   |
| Some inform                                                                                            | ation was not able to be updated today:                                                                                                    |                                          |                                                   |                                                   |
| <ul> <li>Departme</li> </ul>                                                                           | nt of Defense Military Service Information                                                                                                    |                                          |                                                   |                                                   |
| <ul> <li>VA Appoin</li> </ul>                                                                          | tments                                                                                                    |                                          |                                                   |                                                   |
|                                                                                                    | dental second and a solution of the second second second second second second second second second second second                                                                                                    |                                          |                                                   |                                                   |
| If you procee                                                                                          | ed with your download while updates are in progres                                                                                                    | s, you may                               | not                                               |                                                   |
| If you procee<br>get the most                                                                          | current information. <u>Updates are done once a day</u>                                                                                                    | s, you may                               | not                                               |                                                   |
| If you procee<br>get the most                                                                          | a with your download while updates are in progres<br>current information. <u>Updates are done once a day</u>                                                                                                    | s, you may                               |                                                   |                                                   |
| If you procee<br>get the most<br>Personal He                                                           | a with your download while updates are in progres<br>current information. <u>Updates are done once a day</u>                                                                                                    | GPSYS                                    | ASYNCTWO                                          | )                                                 |
| ersonal He                                                                                             | a with your download while updates are in progres<br>current information. <u>Updates are done once a day</u><br>alth Information of KARSYN                                                                                                    | GPSYS                                    | SASYNCTWO                                         | 0                                                 |
| If you procee<br>get the most<br>Personal He<br>POWNLOAD                                               | a with your download while updates are in progres<br>current information. <u>Updates are done once a day</u><br>alth Information of KARSYN<br>YOUR DATA<br>File Name                                                                                                    | G <b>PSYS</b><br>File<br>Size            | ASYNCTWO<br>Request Date                          | D I want to                                       |
| If you procee<br>get the most<br>Personal He<br>POWNLOAD                                               | a with your download while updates are in progres current information. <u>Updates are done once a day</u> Calth Information of KARSYN VOUR DATA File Name https://www.gPSYSASYNCTWO_20220518_0600.pdf                                                                     | GPSYS<br>File<br>Size<br>141 KB          | Request Date                                      | D I want to                                       |
| If you procee<br>get the most<br>Personal He<br>POWNLOAD<br>File Contents<br>Selected Health<br>Data   | a with your download while updates are in progres current information. <u>Updates are done once a day</u> Court DATA File Name Mhv_GPSYSASYNCTWO_20220518_0600.pdf                                                                                                    | GPSYS<br>File<br>Size<br>141 KB          | ASYNCTW(<br>Request Date<br>18 May 2022 @<br>0600 | D I want to<br>View<br>Download                   |
| If you procee<br>get the most<br>Personal He<br>POWNLOAD<br>File Contents<br>Selected Health<br>Data   | a with your download while updates are in progres current information. <u>Updates are done once a day</u> alth Information of KARSYN VOUR DATA File Name mhv_GPSYSASYNCTWO_20220518_0600.pdf                                                                              | GPSYS<br>File<br>Size<br>141 KB          | ASYNCTW(<br>Request Date<br>18 May 2022 @<br>0600 | D<br>I want to<br>View<br>Download<br>PDF         |
| If you proces<br>get the most<br>Personal He<br>DOWNLOAD Y<br>File Contents<br>Selected Health<br>Data | a with your download while updates are in progres         current information. Updates are done once a day         alth Information of KARSYN         YOUR DATA         File Name         mhv_GPSYSASYNCTWO_20220518_0600.pdf         mhv_GPSYSASYNCTWO_20220518_0600.bdf | GPSYS<br>File<br>Size<br>141 KB<br>23 KB | Request Date 18 May 2022 @ 18 May 2022 @          | D<br>I want to<br>View<br>Download<br>PDF<br>View |

**NOTE**: When the status is **Updates in Progress**, you can still download your file, but it may not contain the most up-to-date information. So, you may want to come back later in the day to download an updated file.

### **Step 6 – Download Your Health Information to a File**

You have two file format options you can choose from to download and save your information (view illustration below). Select either:

(1) **Download PDF** file for a format that is easy to read and print (PDF file)

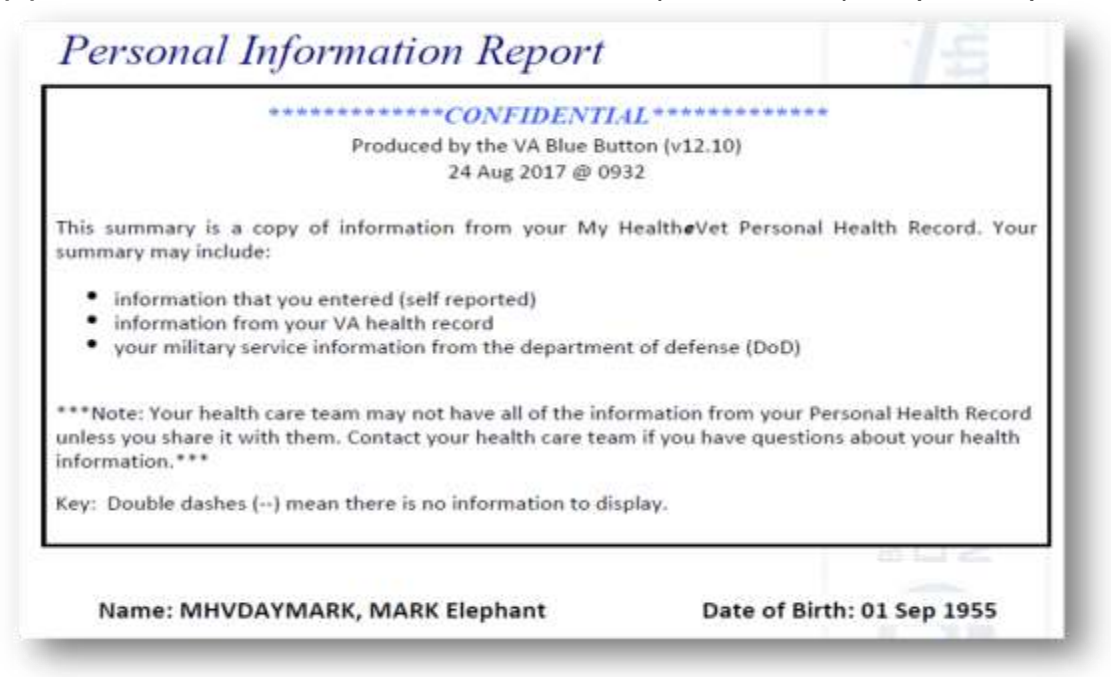

#### (2) **Download TXT** file for a simple text format (.txt file)

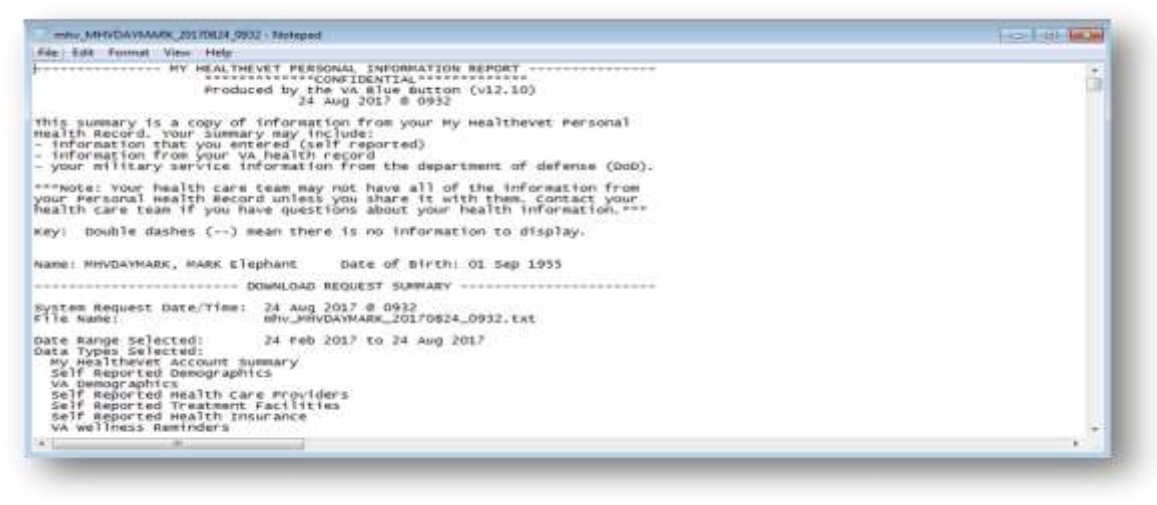

## Step 7 – View/Print Your Health Information

Select the **View** button. This allows you to view the health information you selected. From this page, you may also print a copy of your information.

(1) To print PDF file, hover the mouse pointer over the word CONFIDENTIAL. Select the printer icon.

| Blue Button<br>Download<br>My Data ®                                                                               |
|----------------------------------------------------------------------------------------------------|
| Personal Health Information of MARK Elephant MHVDAYMARK                                                            |
|                                                                                                    |
| Print Done                                                                                                    |
|                                                                                                    |
| Produced by the VA Blue Button (v12.10)<br>24 Aug 2017 § 1113                                                      |
| This summary is a copy of information from your My HealtheVet Personal<br>Health Record. Your summary may include: |
| - information t you tered lf rened                                                                                 |
| - your mili vy servi A form A fr he par hn of det se (DoD).                                                        |
|                                                                                                    |
| your Personal R. the un sa v st e ath the . Cos at your                                                            |
| health care tear if and a st at it in heal infos tion. ***                                                         |
| Key: Double water () mean onere is no information to anaplay.                                                      |
|                                                                                                    |
| Name: MHVDAYMARK, MARK Elephant Date of Birth: 01 Sep 1955                                                         |
| DOWNLOAD REQUEST SUMMARY                                                                                           |
| System Request Date/Time: 24 Aug 2017 @ 1113                                                                       |

(2) **To print Text** file, select the **Print** button and follow the prompts.

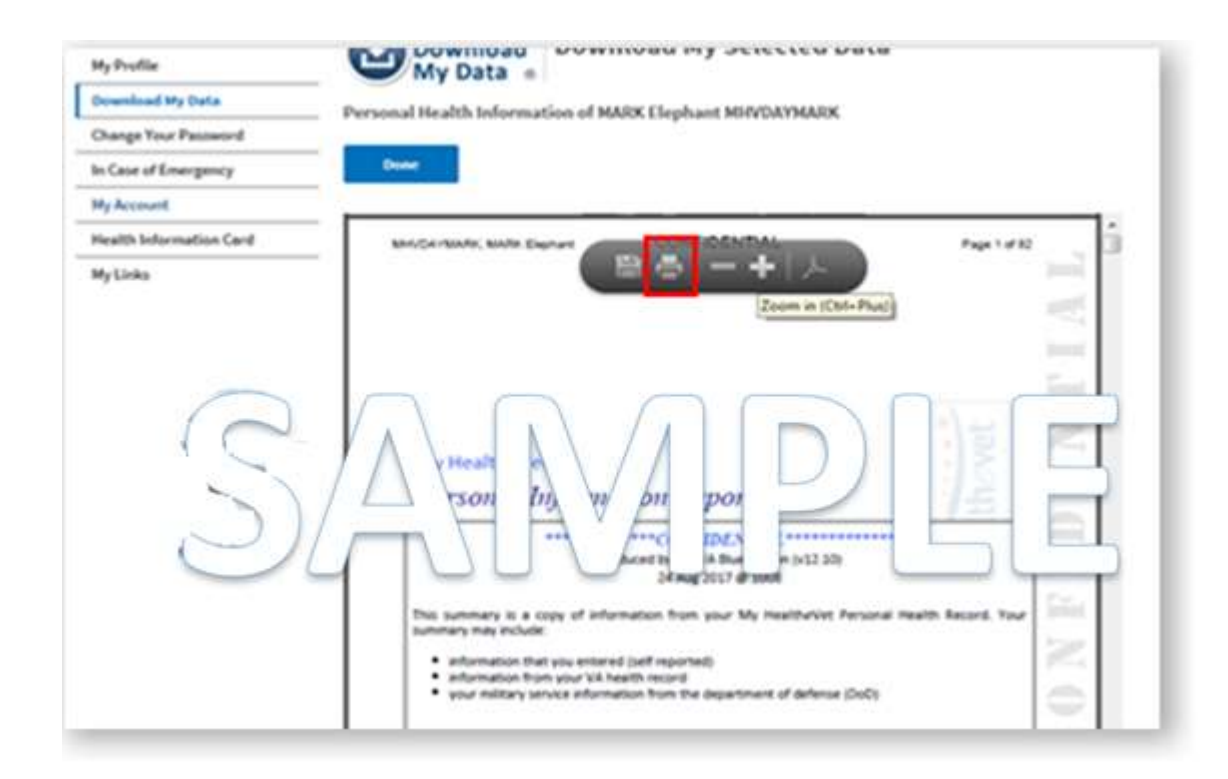

# Where to Find Help

## Frequently Asked Questions, Help and Contact My HealtheVet

(1) Select **FAQ** to go to **Frequently Asked Questions** and read answers to commonly asked questions about VA Blue Button.

(2) Select **Help & User Guides** for general guidance on using My HealtheVet and User Guides for My HealtheVet features.

(3) Contact the My HealtheVet Help Desk if you have questions or need assistance.

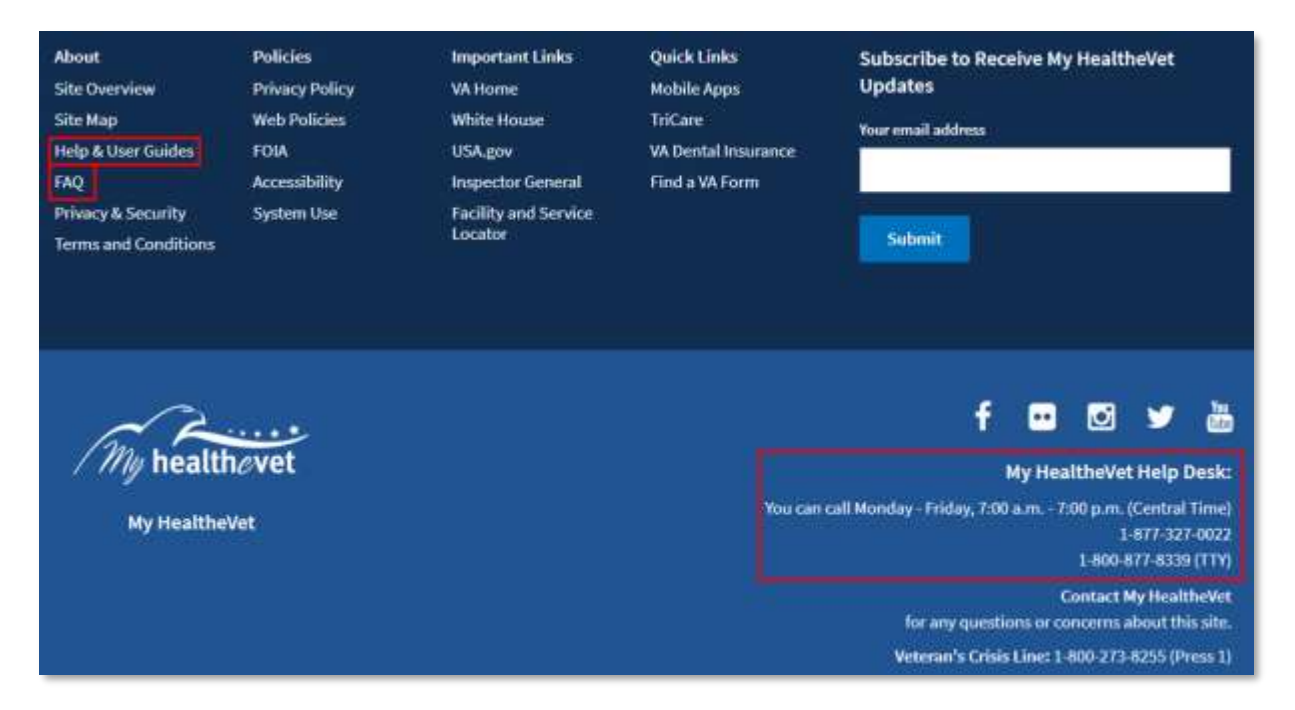